## ΟΔΗΓΙΕΣ ΓΙΑ ΑΠΟΚΤΗΣΗ ΚΩΔΙΚΟΥ ή ΑΡΧΙΚΟΠΟΙΗΣΗΣ

Στην ιστοσελίδα <u>http://www.central.ntua.gr/</u> πατάμε δεξιά το βελάκι δίπλα στο "my central"

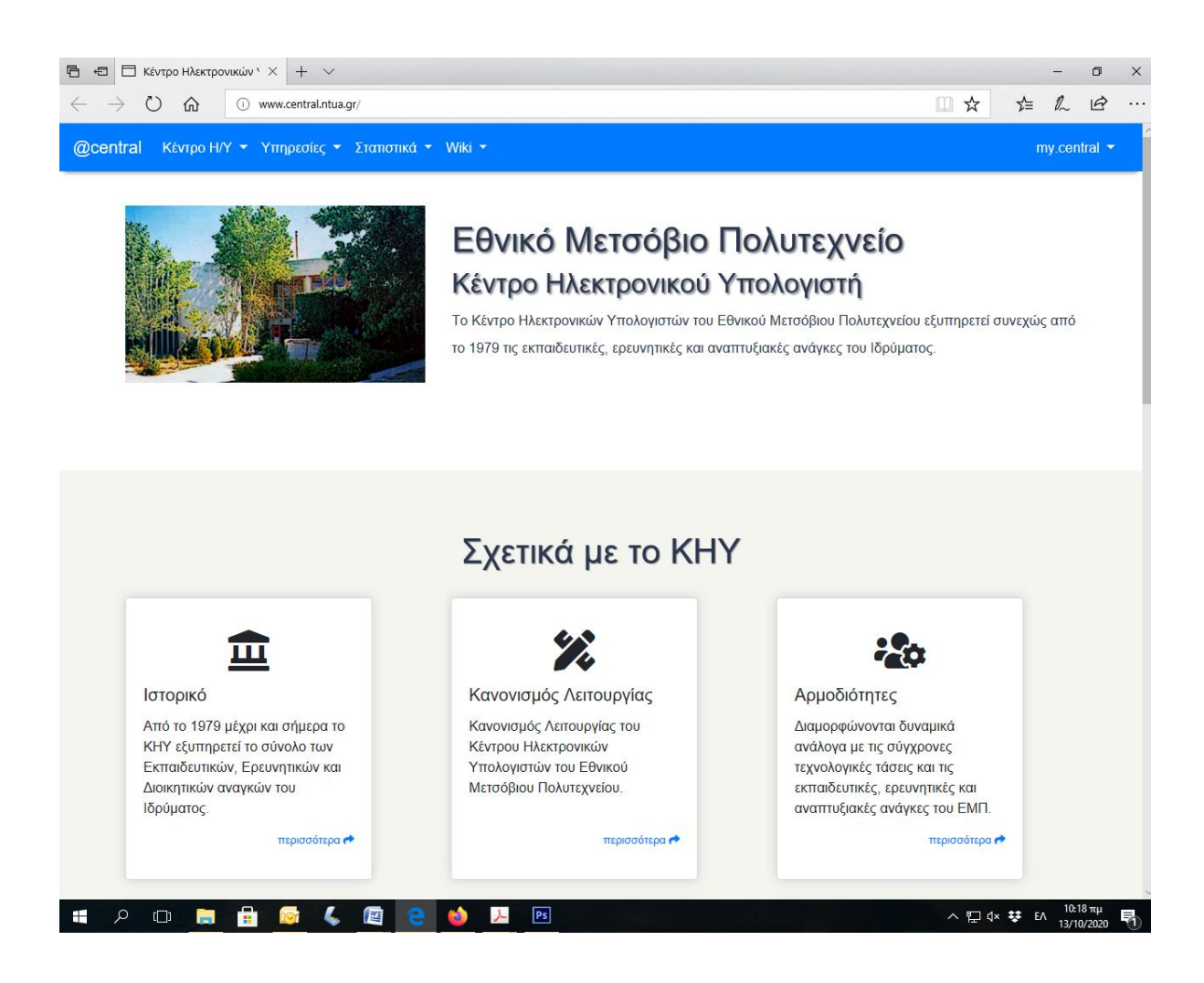

Πατάμε το «Ξέχασα το password»

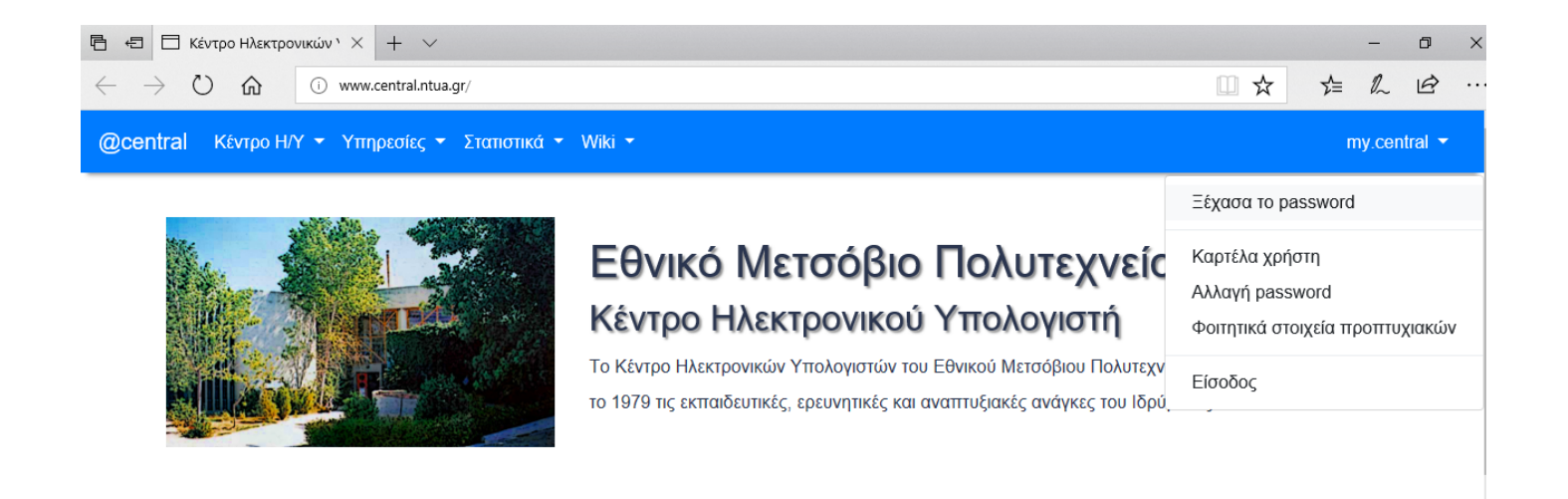

Στο πλαίσιο που εμφανίζεται πληκτρολογούμε το username (arxxxx)

και το email εκτός ΕΜΠ, δηλαδή το προσωπικό μας email (αυτό που είναι καταχωρημένο στο φοιτητολόγιο της Σχολής). Στη συνέχεια δεν ξεχνάμε το κουτάκι δεν είμαι ρομπότ και πατάμε «Υποβολή».

| Αίτημα αρχικοποίησης κωδικού |                                                             |
|------------------------------|-------------------------------------------------------------|
| Όνομα χρήστη *               |                                                             |
| Username                     | Username ο Αριθμός Μητρώου<br>αι ΧΟΧΧΧ<br>ΧΟ ΡΙΣ ΚΕΝ Δ      |
| Email εκτός ΕΜΠ *            |                                                             |
| Email εκτός ΕΜΠ              | ΠΡΟΣΟΧΗ!!!!!!!!<br>ΤΟ ΙΔΙΟ ΕΜΑΙL ΠΟΥ ΔΗΛΩΣΑ<br>ΣΤΗΝ ΕΓΓΡΑΦΗ |
| l'm not a robot              |                                                             |

Στη συνέχεια θα εμφανιστεί πλαίσιο το οποίο θα λέει ότι έγινε με επιτυχία το αίτημα αρχικοποίησης και θα σταλεί σύνδεσμος στο email εκτός ΕΜΠ τον οποίο πρέπει να ακολουθήσουμε σε μία ώρα από την παραλαβή.

Όταν λάβουμε το email ακολουθούμε τις οδηγίες και δηλώνουμε véo password.